Article <u>Wojciech Czyz</u> · Nov 10, 2016 5m read

## Introduction to .Net Gateway - use external .net library from Cache Object Script

Integrating Cache with .net may be difficult, as we need to know both technologies and tools involved. Let 's follow the simplest possible example and see the pitfalls lurking on our way.

1. Creating .Net Assembly

.Net assembly is unit that contains compiled code and other resources.

Let 's create the simplest .Net assembly that will contain the code we want to execute.

We will use assembly of type Class Library, as we will use classes and their methods contained within. This type of assembly has .dll extension.

For this the easiest way is to use Visual Studio 2015, you can use free edition.

Visual Studio introduces some concepts:

Solution – File that contains collection of Projects and files that together allow creating your product.

Project – collection of files containing Source Code, resources such as images, configuration files etc.

Open Visual Studio, Create new project by selecting : File/New Project

In a Window select: Installed/Templates/Visual C#/Windows/Class Library

| DQ Start Page - Microsoft Visual Studio<br>File Edit View Debug Team Tools Architecture Test An | halyze Window Help<br>Attach •   🎜   🖓 • 🚽 C                 | Command: - 👪 -                                                                                                    |               |                                             | V 👔 🚱 Quick Launch (Ctrl+ Q)                                     | P - D ×<br>Wojclech Czyz - W |
|-------------------------------------------------------------------------------------------------|--------------------------------------------------------------|----------------------------------------------------------------------------------------------------|---------------|---------------------------------------------|------------------------------------------------------------------|------------------------------|
| ge jostutan Epitrer                                                                             | <sup>sge ⊕</sup> ×                                           | Discover what's new in En<br>Lean about new features in Enterprise 2015<br>See what's new in KaPF framework<br>Epplore what's new in Visual Studio Team Services | erprise 20    | )15                                         |                                                                  | • 4                          |
| S1                                                                                              | t                                                            | New Project                                                                                                    |               |                                             |                                                                  |                              |
| ι. N                                                                                            | Recent                                                       | .NET Framework 4.5.2                                                                                                    | • # E         | Search Installed Templates (Ctrl+E)         | New on Microsoft Diatforms                                       |                              |
| χρ. O                                                                                           | ▲ Installed                                                  | Hub App (Universal Windows 8.1)                                                                                                    | Visual C#     | Type: Visual C#                             | New on Microsoft Platforms                                       |                              |
| ° 0                                                                                             | Templates                                                    |                                                                                                    |               | A project for creating a C# class library   | Windows                                                          |                              |
|                                                                                                 | <ul> <li>Business Intelligence</li> <li>Visual C#</li> </ul> | ASP.NET Web Application (.NET Framework)                                                                                                    | Visual C#     | ()                                          | ASP.NET Core and Web                                             |                              |
| R                                                                                               | e Windows                                                    | ASP.NET Core Web Application (.NET Core)                                                                                                    | Visual C#     |                                             | 1 Microsoft Office                                               |                              |
| D                                                                                               | Universal                                                    | Church During                                                                                                    | Manual CC     |                                             | SharePoint Development                                           |                              |
| G                                                                                               | r Classic Desktop                                            | Shared Project                                                                                                    | Visual C#     |                                             |                                                                  |                              |
| Т                                                                                               | e Windows IoT Core<br>Web                                    | Class Library (Portable for iOS, Android and Windows)                                                                                                    | Visual C#     |                                             |                                                                  |                              |
| B                                                                                               | Office/SharePoint                                            | Class Library (.NET Core)                                                                                                    | Visual C#     |                                             | Featured Videos                                                  |                              |
| A)                                                                                              | P Android                                                    | Console Application (.NET Core)                                                                                                    | Visual C#     |                                             | IntelliTrace in Visual Studio 2015                               |                              |
| Ba                                                                                              | a Cross-Platform                                             | Class Library                                                                                                    | Visual C#     |                                             | 12:13                                                            |                              |
| A                                                                                               | P ⊳ iOS                                                      | Class Library (Portable) Class Library                                                                                                    | Visual C#     |                                             | Windows Presentation Foundation<br>(WPF) Application Development |                              |
|                                                                                                 | Reporting                                                    | C <sup>e</sup> WebView Ann (Windows Phone)                                                                                                    | Visual C#     |                                             | 15:49                                                            |                              |
|                                                                                                 | Silverlight<br>Test                                          | ⊕                                                                                                    |               |                                             | What's new in C# 6.0                                             |                              |
|                                                                                                 | 20vt d                                                       | ASP.NET Core Web Application (.NET Framework)                                                                                                    | Visual C#     |                                             | 7.49                                                             |                              |
|                                                                                                 | ▷ Online                                                     | Circk here to go online and find templates                                                                                                    |               |                                             | What's New for .NET 2015                                         |                              |
|                                                                                                 | Name: DotNetMathLi                                           | ibrary                                                                                                    |               |                                             |                                                                  |                              |
|                                                                                                 | Location: c:\users\wojte                                     | k\documents\visual studio 2015\Projects                                                                                                    | •             | Browse                                      | 8:21                                                             |                              |
|                                                                                                 | Solution name: Dotivetiviatinu                               | brarysolution                                                                                                    |               | Add to Source Control                       | Connecting to Services with Visual                               |                              |
|                                                                                                 |                                                              |                                                                                                    |               | OK Cancel                                   | 7.12                                                             |                              |
| Solution Explorer Team Explorer Class View                                                      |                                                              | Office365 that makes collaborating on software                                                                                                    | prace any i   | oner project does, war nie -> rivew Project | More videos                                                      |                              |
| Quitout                                                                                         |                                                              | projects with Team Services a preeze. Customers o                                                                                                    | tem Thursday, | October 27, 2010                            |                                                                  | + # X                        |
| Show output from:                                                                               | · 일 일 일 전 🏭                                                  |                                                                                                    |               |                                             |                                                                  |                              |
|                                                                                                 |                                                              |                                                                                                    |               |                                             |                                                                  |                              |
|                                                                                                 |                                                              |                                                                                                    |               |                                             |                                                                  |                              |
|                                                                                                 |                                                              |                                                                                                    |               |                                             |                                                                  |                              |
|                                                                                                 |                                                              |                                                                                                    |               |                                             |                                                                  |                              |
|                                                                                                 |                                                              |                                                                                                    |               |                                             |                                                                  |                              |
|                                                                                                 |                                                              |                                                                                                    |               |                                             |                                                                  |                              |
| Data Tools Operations Error List Output Find Results 1 Find Symbol R                            | esults                                                       |                                                                                                    |               |                                             |                                                                  |                              |
| - 占 🛛 🚔 🖳 📝 🌖                                                                                   | 🥭 🔤 📮 🍕                                                      |                                                                                                    |               |                                             | - 10                                                             |                              |

You may notice other types of projects such as .Net core Class Library – those may be supported in future but for 2016.2 select only above path

Enter name for your project in "Name:" box and for the Solution in "Solution name:" box.

You may see already Solution Explorer, if not display it by menu item View / Solution Explorer. Great! You see your new solution containing your one created project. Your project contains one class called Class1.

| DotNetMathLibrarySolution - Microsoft Visual Studio<br>File Edit View Project Build Debug Team Tools Arch | itecture Test Web Essentials Analyze            | : Window Help                                    |            | VII & Quick Launch (Ctrl+Q) | P _         | 5 ×            |
|----------------------------------------------------------------------------------------------------|-------------------------------------------------|--------------------------------------------------|------------|-----------------------------|-------------|----------------|
| 💿 - 이 🔯 - 🔄 🖴 🔐 🦻 - 연 - 🏾 Debug 🕒 Any CPU                                                                 | 🔹 🕨 Start 🗸 📁 🎜 🖉 🗸 🚽                           | [ 🗏 🏝 📕 🍕 🎕 📲 🖕 Command: 🔹 🖼 🖕                   |            |                             |             |                |
| Solution Explorer + # × Class                                                                             | il.es ≄ ×                                       |                                                  |            |                             |             | ۲× Ng          |
| 🚦 o o 🛆   o - 🖘 🕹 🖉 🕲   o 🖌 🗕 %   📾 🛛 💷                                                                   | otNetMathLibrary                                | <ul> <li>Arg DotNetMathLibrary.Class1</li> </ul> | •          |                             | •           | <b>a</b> - 1   |
| Search Solution Explorer (Ctrl+;)                                                                         | using System;<br>using System.Collections.Gener | ic;                                              |            |                             | +           | E 8            |
| Solution 'DotNetMathLibrarySolution' (1 project)                                                          | using System.Linq;<br>using System.Text;        |                                                  |            |                             | - 8         | Cc             |
| Properties                                                                                                | using System.Threading.Tasks;                   |                                                  |            |                             | - 8         | - <sup>m</sup> |
| P ■ References     Const.cs                                                                               | ⊟namespace DotNetMathLibrary                    |                                                  |            |                             | - 8         | a              |
| u p                                                                                                    | 0 references                                    |                                                  |            |                             | - 8         | c'             |
| plore                                                                                                    | Public class Class1<br>{                        |                                                  |            |                             | - 8         |                |
|                                                                                                    | }                                               |                                                  |            |                             | - T         |                |
|                                                                                                    |                                                 |                                                  |            |                             | - 1         |                |
|                                                                                                    | I                                               |                                                  |            |                             | - 8         |                |
|                                                                                                    |                                                 |                                                  |            |                             | - 8         |                |
|                                                                                                    |                                                 |                                                  |            |                             | - 8         |                |
|                                                                                                    |                                                 |                                                  |            |                             | - 8         |                |
|                                                                                                    |                                                 |                                                  |            |                             | - 8         |                |
|                                                                                                    |                                                 |                                                  |            |                             | - 8         |                |
|                                                                                                    |                                                 |                                                  |            |                             | - 8         |                |
|                                                                                                    |                                                 |                                                  |            |                             | - 8         |                |
|                                                                                                    |                                                 |                                                  |            |                             | - 8         |                |
|                                                                                                    |                                                 |                                                  |            |                             | - 8         |                |
|                                                                                                    |                                                 |                                                  |            |                             | - 8         |                |
|                                                                                                    |                                                 |                                                  |            |                             | - 8         |                |
|                                                                                                    |                                                 |                                                  |            |                             |             |                |
|                                                                                                    |                                                 |                                                  |            |                             |             |                |
|                                                                                                    |                                                 |                                                  |            |                             |             |                |
|                                                                                                    |                                                 |                                                  |            |                             |             |                |
|                                                                                                    |                                                 |                                                  |            |                             |             |                |
|                                                                                                    |                                                 |                                                  |            |                             |             | Bu             |
| Tabular Model Solution Explor Team Explorer Class View 100 9                                              | 6 - (                                           |                                                  |            |                             |             | H0<br>W        |
| Output                                                                                                    |                                                 |                                                  |            |                             | - (         | φ×             |
| Show output from:                                                                                         | •   일   일   일   월   월                           |                                                  |            |                             |             |                |
|                                                                                                    |                                                 |                                                  |            |                             |             |                |
|                                                                                                    |                                                 |                                                  |            |                             |             |                |
|                                                                                                    |                                                 |                                                  |            |                             |             |                |
|                                                                                                    |                                                 |                                                  |            |                             |             |                |
|                                                                                                    |                                                 |                                                  |            |                             |             |                |
|                                                                                                    |                                                 |                                                  |            |                             |             |                |
| Data Tools Operations Error List Output Find Results 1 Find Symbol                                        | Results                                         |                                                  |            |                             |             |                |
| Ready                                                                                                    |                                                 |                                                  |            |                             |             | ublish 🔺       |
|                                                                                                    | C 🛎 🝓 🦄                                         |                                                  | Carl March | * 10 G                      | (*) ENG 21, | /10/2016       |

Right click on Class1 note in tree and change name to Calculator. Add simple method that we will call:

```
using System;
using System.Collections.Generic;
using System.Linq;
using System.Text;
using System.Threading.Tasks;
namespace DotNetMathLibrary
{
    public class Calculator
    {
        public int Add(int A, int B)
        {
            return A + B;
        }
    }
}
```

Note, that both class and methods are public. Otherwise we cannot call this method from outside of Assembly.

| DotNetMathLibrarySolution - Microsoft Visual Stud                                                                                                    | dio                                                                                                    |                                                                                                    | 🔨 🖬 🚱 🛛 Quick Launch (Ctrl+1                                                                                                    | a) 🔎 🗕 🗗                                   |
|----------------------------------------------------------------------------------------------------|----------------------------------------------------------------------------------------------------|----------------------------------------------------------------------------------------------------|----------------------------------------------------------------------------------------------------|--------------------------------------------|
| e Edit View Project Build Debug Team Tools                                                                                                    | Architecture Test Web Essentials Analyze Wind                                                                                                    | w Help                                                                                                    |                                                                                                    | Wojclech Czyz                              |
| Cabalas Calana                                                                                                    |                                                                                                    | i 📕 Vi Vi Vi 🚽 Command: 🔹 🖬 🗸                                                                                                    |                                                                                                    | - [[]                                      |
|                                                                                                    | M DotNetMathLibrary                                                                                                    | <ul> <li>Calculator</li> </ul>                                                                                                    | <ul> <li>Ø Add(int A, int B)</li> </ul>                                                                                                    |                                            |
| Search Solution Explorer (Cht+)                                                                                                    | Eusing System;<br>using System.collections.Generic;<br>using System.tinq;<br>using System.rext;<br>using System.Threading.Tasks;<br>Enamespace DotNetMathLibrary<br>{ | i                                                                                                    |                                                                                                    | +<br>_<br>_                                |
|                                                                                                    | <pre>Oreferences E public Class Calculator {     oreferences: I     public int Add(int A, int B)         return A + B;         } </pre>                               |                                                                                                    |                                                                                                    |                                            |
|                                                                                                    | þ                                                                                                    |                                                                                                    |                                                                                                    |                                            |
|                                                                                                    |                                                                                                    |                                                                                                    |                                                                                                    |                                            |
| Tabular Model Solution Explor Team Explorer Class View                                                                                                    | 100 % -                                                                                                    |                                                                                                    |                                                                                                    | *                                          |
| Output                                                                                                    |                                                                                                    |                                                                                                    |                                                                                                    | • # 2                                      |
| Show output from: Build<br>longer that is a second second se | Le 2 2 2 2 2 2 2 2 2 2 2 2 2 2 2 2 2 2 2                                                                                                    | Version.targets" from project "c:\users\wojtek\documents\visual studio 20<br>on.targets" from project "c:\users\wojtek\documents\visual studio 2015\A | WIS\Projects\UotNetMathLibrarySolution\UotNetMathLibrary\UotNetMathLibrary<br>rojects\UotNetMathLibrarySolution\UotNetMathLibrary\UotNetMathLibrary.cspr | .csproj" (target "Bu<br>oj" (entry point): |
| Data Tools Operations Error List Output Find Results 1 Find                                                                                                    | Symbol Results                                                                                                    |                                                                                                    |                                                                                                    | •                                          |
|                                                                                                    | <b>)</b> 6 🖬 🖥 🔣 K                                                                                                    | ل اتا<br>ا                                                                                                    | Col1 Ch1 INS                                                                                                    | ↑ Publ                                     |

Select menu item: Build/Build Solution

Your entire solution should compile well. Let 's locate the Assembly. Right click on the Project (DotNetMathLibrary) and select Open Folder in File Explorer.

In newly opened File Explorer navigate to Bin/Debug and see that:

DotNetMathLibrary.dll

is present!

If you built your solution in release mode, your assembly will be in Bin/Release

2. Starting .net Gateway

First let 's create gateway between .net and Cache words.

We need first to start .net Gateway. Navigate to Cache installation files:

<Cache home>/dev/dotnet/bin/

You will see several directories with binaries, each for different supported .net framework. Check for which version of .net Framework you have created your test assembly. In Visual Studio right click on Project, select Properties and then look at Application/Target framework.

If it starts with 4, select v4.0.30319, if it starts with 2 select v2.0.50727.

Open new CMD console and run the gateway:

C: />cd C: /InterSystems /Ensemble20162 /dev /dotnet /bin /v4.0.30319/

C: InterSystems /Ensemble20162 /dev /dotnet /bin /v4.0.30319>DotNetGatewaySS64.exe 55000 "" gatewaySS.log

Listening on IP:Port - 127.0.0.1:55000

I have run 64 bit version of Gateway (DotNetGatewaySS64.exe) as Visual Studio generates by default Class Library compatible with both 32 and 64 execution environment. If you use third party .net assembly check first if it is created for 64 or 32 bit version.

My gateway is exposing port 55000 and waiting for instructions from Cache side.

| DotNetMathLibrarySolution - Microsoft Visual Stud                                                                                                    | lio                         |                                                                                                    |                                                        | VII & Quick Launch (Ctrl+Q) | Р _ 8 ×                                 |
|----------------------------------------------------------------------------------------------------|-----------------------------|----------------------------------------------------------------------------------------------------|--------------------------------------------------------|-----------------------------|-----------------------------------------|
| File Edit View Project Build Debug Team Tools                                                                                                    | Architecture Test W         | eb Essentials Analyze Window Help                                                                          |                                                        |                             | Wojclech Czyz 👻 WC                      |
| 🖉 🗢 🗢 🛛 🍪 👻 🔛 🔐 🦃 🤊 - 🤆 - 🛛 Debug 🕞 Any C                                                                                                    | CPU 🔹 🕨 Start 👻             | 🏂 🕅 🕶 🖕 Command: 🗸                                                                                         | 100 -                                                  |                             |                                         |
| Solution Explorer + # ×                                                                                                    | DotNetMathLibrary 🖙 🛪       | Calculator.cs                                                                                              |                                                        |                             | - (× Ne                                 |
| 1 0 0 1 1 0 + <b>5 0</b> 7 9 1 - M                                                                                                    | Application                 | Configuration: N/A Y Plat                                                                                  | form: N/A                                              |                             | - icatio                                |
| Search Solution Explorer (Ctrl+;)                                                                                                    | Build                       |                                                                                                    |                                                        |                             | 1 N N N N N N N N N N N N N N N N N N N |
| Solution 'DotNetMathLibrarySolution' (1 project)                                                                                                    | Build Events                | Assembly name:                                                                                             | Default namespace:                                     |                             |                                         |
| Properties                                                                                                    | Debug                       | DotNetMathLibrary                                                                                          | DotNetMathLibrary                                      |                             |                                         |
| References     Second action of the second action of the second act | Resources                   | Target framework:                                                                                          | Output type:                                           |                             |                                         |
|                                                                                                    | Services                    | .NET Framework 4.5.2 V                                                                                     | Class Library 🗸                                        |                             |                                         |
|                                                                                                    | Settings<br>Reference Daths | Startup object:                                                                                            |                                                        |                             |                                         |
|                                                                                                    | Signing                     | (Not set)                                                                                                  | Assembly Information                                   |                             |                                         |
|                                                                                                    | Code Analysis               | Resources                                                                                                  |                                                        |                             |                                         |
|                                                                                                    | Í Í                         | Specify how application resources will be managed:                                                         |                                                        |                             |                                         |
|                                                                                                    |                             | Icon and manifest                                                                                          |                                                        |                             |                                         |
|                                                                                                    |                             | A manifest determines specific settings for an app<br>your project and then select it from the list below. | vlication. To embed a custom manifest, first add it to |                             |                                         |
|                                                                                                    |                             | lcon:                                                                                                    |                                                        |                             |                                         |
|                                                                                                    |                             | (Default Icon)                                                                                             | ✓ … ■                                                  |                             |                                         |
|                                                                                                    |                             | Manifest:                                                                                                  |                                                        |                             |                                         |
|                                                                                                    |                             | ernbed manifest with default settings                                                                      | V V                                                    |                             |                                         |
|                                                                                                    |                             | C Resource file:                                                                                           |                                                        |                             |                                         |
|                                                                                                    | co Co                       | mmand Prompt - DotNetGatewaySS64.exe 550                                                                   | 00 <sup>m</sup> gatewaySS.log = -                      |                             |                                         |
|                                                                                                    | C:\InterSy<br>000 "" gat    | vstens\Ensenble20162\dev\dotnet\bin\v4.1<br>SevaySS.log                                                    | 3.38319>DotNetGatewaySS64.exe 55                       |                             |                                         |
|                                                                                                    | Listening                   | on IP:Port - 127.0.0.1:55000                                                                               |                                                        |                             |                                         |
|                                                                                                    |                             |                                                                                                    |                                                        |                             |                                         |
|                                                                                                    |                             |                                                                                                    |                                                        |                             |                                         |
|                                                                                                    |                             |                                                                                                    |                                                        |                             |                                         |
|                                                                                                    |                             |                                                                                                    |                                                        |                             |                                         |
|                                                                                                    |                             |                                                                                                    | ×                                                      |                             |                                         |
|                                                                                                    |                             |                                                                                                    |                                                        |                             |                                         |
|                                                                                                    |                             |                                                                                                    |                                                        |                             |                                         |
|                                                                                                    |                             |                                                                                                    |                                                        |                             |                                         |
| Tabular Model Solution Explor Team Explorer Class View                                                                                                    | I                           |                                                                                                    |                                                        |                             |                                         |
| Output<br>Show output from: Ruild                                                                                                    |                             | X= 0.0                                                                                                    |                                                        |                             | ◆ 4 ×                                   |
| 1>Done building target "Build" in project "DotNe                                                                                                    | tHathLibrary.csproj".       | =                                                                                                    |                                                        |                             |                                         |
| 1>Build succeeded.                                                                                                    |                             |                                                                                                    |                                                        |                             |                                         |
| 1><br>1>Time Elapsed 00:00:01.86                                                                                                    |                             |                                                                                                    |                                                        |                             |                                         |
| Build: 1 succeeded, 0 failed, 0 up-to                                                                                                    | -date, 0 skipped            |                                                                                                    |                                                        |                             |                                         |
|                                                                                                    |                             |                                                                                                    |                                                        |                             |                                         |
|                                                                                                    |                             |                                                                                                    |                                                        |                             |                                         |
| Data Tools Operations Error List Output Find Results 1 Find S                                                                                                    | Symbol Results              |                                                                                                    |                                                        |                             |                                         |
| Ready                                                                                                    |                             |                                                                                                    |                                                        |                             | 🔶 Publish 🔺                             |
|                                                                                                    | <b>n</b> 🥖 📼                |                                                                                                    |                                                        |                             | → ENG 3:26 PM                           |
|                                                                                                    |                             |                                                                                                    |                                                        |                             | 11/10/2016                              |

3. Generating Cache proxy classes corresponding to .net Assembly

Now it 's time to introduce this assembly to Cache world. We will use tool that will generate Cache classes automatically looking at classes exposed in the assembly.

Run Studio, connect to namespace that you will use – I have used User namespace.

Select menu item Tools/addins/Addins...

In the list select .NET Gateway Wizard. From now on it will stay in Tools/Addins... menu, great!

In new window check wizard can find .net gateway that we started before. IP points to your computer: 127.0.0.1 and the port is the same – 55000.

Now select the .net assembly that we have generated in first step.

| A                                                       | ENSEMBLE20162/USER@_SYSTEM - Defaultprj - Studio                                                                                                    | - ð ×                                 |
|---------------------------------------------------------|----------------------------------------------------------------------------------------------------|---------------------------------------|
| File Edit View Project Build Debug Tools Utilities Wind | w Help                                                                                                    |                                       |
| - <u>)</u> 🚔 🖉 😂 🗳 🗳 🖄 🖄 🖄 🖄 🖉 🗐 🖼                      | ┥╞╋╔╗┇╞┇╞╻╘╔╞╴╖╺╖╕╡Ҩ╔╅╼┇╔┊╖╕╔╗╲                                                                                                    |                                       |
|                                                         | Workspace           Image: State State S | <u></u>                               |
|                                                         | Studio Template<br>.NET Gateway Wizard User University User User User User User User User User                                                                                                    |                                       |
|                                                         | This wizard will help you import a DLL assembly file from .NET and create a set of corresponding classes.  Enter the gath and name of 2 DLL assembly file.*  Subtributant.brarySolution/DotVetMathLibraryUm/DotVetMathLibrary dit × Browse  WET Cateway server name / IP address:*  127.0.1  Required.  Additional path/assembles to be used in finding dependent classes:  Specify a fist of namespaces and class name prefixes, separated by semi-colons.  Exclude dependent classes name prefixes, separated by semi-colons.  Exclude dependent classes and class name prefixes, separated by semi-colons.                                                                                                    |                                       |
|                                                         |                                                                                                    |                                       |
| Output                                                  | Back Next Finish Cancel Help                                                                                                    | <b>→</b> # ×                          |
|                                                         |                                                                                                    |                                       |
| Output Find In Files                                    |                                                                                                    | CAD 10101 010 000 0000                |
|                                                         |                                                                                                    | ▲ 11 12 (I) ENG 4:01 PM<br>11/10/2016 |

Once done we start generation of Proxy. Wizard will show the classes detected, in our case it is only one:

DotNetMathLibrary.Calculator

So now let 's see what our amazing wizard created. In Studio, in Workspace View, let 's go to Namespace tab and select Classes. Yes! Our DotNetMathLibrary.Calculator proxy class is there!

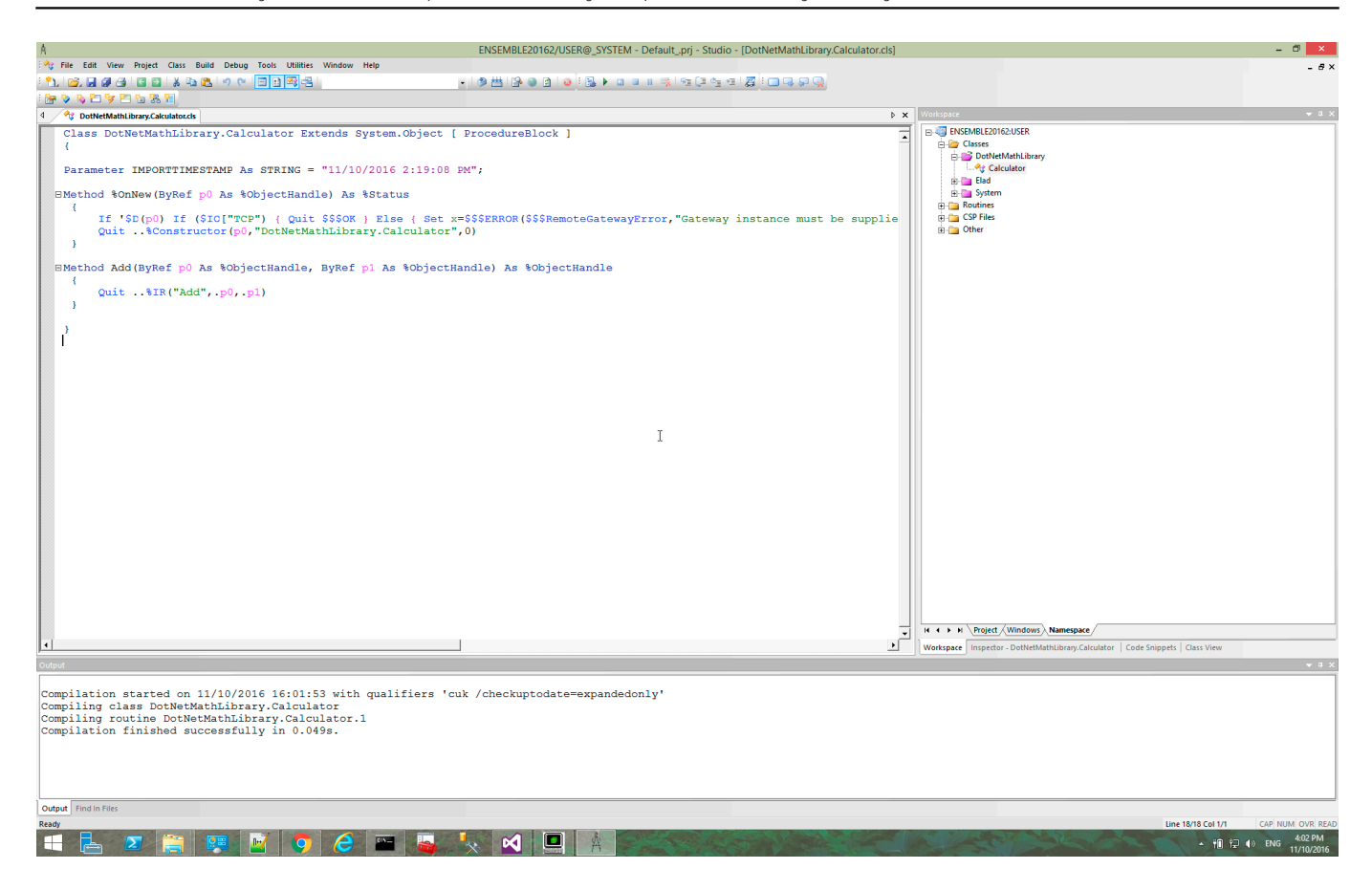

Now that we have state of the art class having 6 lines and two methods, let 's bring it to life!

To instantiate object of this class, we first need to create another object – connection to the .NET Gateway which is still there waiting for our commands.

Lets do it with simple code:

```
ClassMethod Calculate()
{
    Set Port="55000"
    Set Host="127.0.0.1"
    Set NameSpace="User"
    Set AssemblyFileNameWithPath="C:\Users\Wojtek\Documents\visual studio 2015\Projec
ts\DotNetMathLibrarySolution\DotNetMathLibrary\bin\Debug\DotNetMathLibrary.dll"
    Set gateway=##class(%Net.Remote.Gateway).%New()
    set classpath=##class(%ListOfDataTypes).%New()
    do classpath.Insert(AssemblyFileNameWithPath)
    Set status=gateway.%Connect(Host,Port,NameSpace,10,classpath)
    If status
    {
         set DotNetCalculator = ##class(DotNetMathLibrary.Calculator).%New(gateway)
         Write DotNetCalculator.Add(10,15)
    }
    else
    ł
         Write "Problem with .NET Gateway"
    }
}
```

When we run our Cache Object Script method Calculate() from terminal with :

USER>do ##class(DotNetMathLibrary.Calculator).Calculate()

We will see the result, 25

Write DotNetCalculator.Add(10,15) called .net side with aid of .Net Gateway and brought back result - 25!

| A                                                                                                    | ENSEMBLE20162/USER@_SYSTEM - Default_prj - Studio - [DotNetMathLibrary.Calculator.cls]                                                                                                    | - 0 ×                                                                                                    |
|----------------------------------------------------------------------------------------------------|----------------------------------------------------------------------------------------------------|----------------------------------------------------------------------------------------------------|
| Not the second term of the second term of term of term of te | s Utilities Window Help                                                                                                    | - 8×                                                                                                    |
| 🐘 😹 🖉 🖓 🖓 🖓 🖓 🖓 🖉 🖉                                                                                                    | 월월월 [ · · · · · · · · · · · · · · · · ·                                                                                                    |                                                                                                    |
| · 📴 💊 💫 💆 🦉 🕾 🕅                                                                                                    |                                                                                                    |                                                                                                    |
| OthetMathLibrary.Calculator.cls                                                                                                    | ≥ x 4                                                                                                    | Workspace 🗸 🗘 🗙                                                                                                    |
| <pre>Class DotWetMathLibrary.Calcule {     Parameter INPORTINESTAMP As ST     BMethod %onNew(ByRef p0 As %obj/         [ if 'SD(p0) if (\$IG("TCP")         Quit%Constructor(p0,"D         ) </pre>                                                                                                    | tor Extends System.Object [ ProcedureBlock ]  RING = "11/10/2016 2:19:08 EM";  Cache TRM5464 (ENSEMBLE20162)  File Edit Help / instance must be supplied") Zt "JGTW" }  Mode: WIN-BBANE(GCON7, Instance: EMSEMBLE20162  Trested Edited [UniterNethiliprex: Calumiters) (alumiter))                                                      | C Sectores Let Concernent<br>C Sectores Let Concernent<br>C Sectores Let Conce |
| <pre>BMethod Add(ByRef p0 As %object<br/>( Quit%IR("Add",.p0,.p1)<br/>)<br/>BClassMethod Calculate()<br/>{<br/>Set Port="55000"<br/>Set Host="127.0.0.1"<br/>Set NameSpace="User"</pre>                                                                                                    | USERNdo ##class(DotNetMathLibrary.Calculator).Calculate()<br>ZSERN                                                                                                    |                                                                                                    |
| <pre>Set AssemblyFileNameWithP Set gateway=#fclass(Hwet. set classpath=#fclass(Hwet. do classpath=#fclass(Hwet. do classpath=#fclass(Hwet. f status=gateway.%Conne ( set DotNetCalculator= Write DotNetCalculator= ) else { ( Write "Problem with f ) } ) </pre>                                                                                                    | <pre>:hLibrarySolution\DotNetMathLibrary\bin\Debug\DotNet : fifelass(DotNetMathLibrary.Calculator).%New(gateway) .Add(10,15) Command Prompt - DotNetGatewaySS64.exe 55000 ~ gatewaySSlog ~  XNinerSystemsDisenble20162\dev\dotnet\bin\v4.0.303193DotNetGatewaySS64.exe 55 0 ~  gatewaySS.hg Litening on IP:Port - 127.0.0.1:55000</pre> |                                                                                                    |
|                                                                                                    |                                                                                                    | H 4 F H Project (Windows) Namespace                                                                                                    |
| Outout                                                                                                    |                                                                                                    | workspace inspector - Dotretmat   Code snippets   Class View                                                                                                    |
| Compilation finished successfully<br>Compilation started on 11/10/2016<br>Compilation started on 11/10/2016<br>Compiling routine DotNetMathLibrar<br>Compiling routine DotNetMathLibrar<br>Compilation finished successfully                                                                                                    | y.Calculator.1<br>in 0.048s.<br>17:11:46 with qualifiers 'cuk /checkuptodats=expandedonly'<br>Galculator<br>y.Calculator.1<br>in 0.066s.                                                                                                    | • • • • • • • • • • • • • • • • • • •                                                                                                    |
| Output Find In Files                                                                                                    |                                                                                                    |                                                                                                    |
| Ready                                                                                                    |                                                                                                    | Line 13/41 Col 2/2 CAP NUM OVR READ                                                                                                    |

## #Caché #.NET

Source

URL: https://community.intersystems.com/post/introduction-net-gateway-use-external-net-library-cache-object-script